## PANDUAN AKTIVASI AKUN MAHASISWA UNTUK KRS ONLINE

1. Buka browser, lalu ketikan url : siakad.politanikoe.ac.id

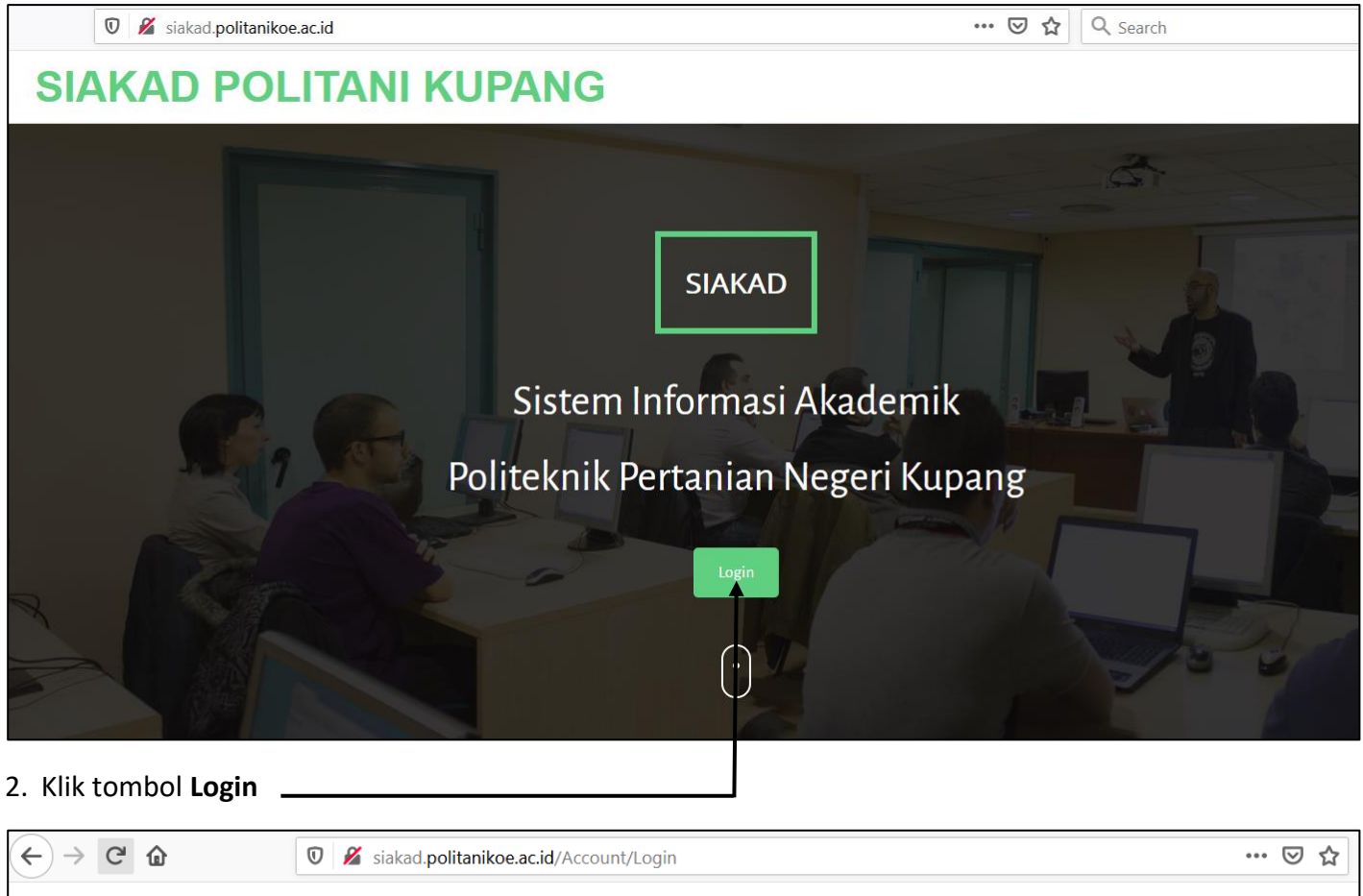

| -                  |               |                                                               |
|--------------------|---------------|---------------------------------------------------------------|
|                    | SIAKAD POLITA | ANI KUPANG                                                    |
| Use a local accoun | t to log in.  |                                                               |
| Username           |               |                                                               |
| Password           | b             |                                                               |
|                    | Remember me?  |                                                               |
|                    | Log in        |                                                               |
|                    |               |                                                               |
|                    |               | ©2019 Politeknik Pertanian Negeri Kupang. All rights reserved |

- a. Isikan data Username dengan data NIM anda,
- b. Isikan data Password dengan 123456
- c. Klik Tombol Log in

## 3. Klik tombol Login

Jika akun belum diaktifkan, maka akan muncul form untuk menginput data email aktif anda

| 0 | KAD PO          | LITANI KUPANG                                                                                                    | Log off |
|---|-----------------|----------------------------------------------------------------------------------------------------|---------|
|   | Mohon konfirmas | Selamat datang di SISTEM INFORMASI AKADEMIK Politani Kupang<br>ii email anda dengan memasukkan alamat email anda pada field dibawah ini. Setelah itu tekan tombol "Konfirmasi" untu<br>mengirimkan link aktivasi ke email anda. | k       |
|   | Email           | a<br>Konfirmasi b                                                                                                    |         |

- a. Isikan data email anda yang masih aktif, link aktivasi akun akan dikirim ke email tersebut
- b. Klik tombol Konfirmasi
- 4. Menampilkan informasi bahwa Link aktivasi telah terkirim ke email, silahkan periksa email anda

| SIAKAD POLI | TANI KUPANG                                                                         | Log off |
|-------------|-------------------------------------------------------------------------------------|---------|
|             | Email telah terkirim ke robinsonwillson77@gmail.com<br>Silahkan periksa email anda. |         |
|             |                                                                                     |         |

5. Cek di inbox email anda, ada pesan yang masuk, klik pesan tersebut

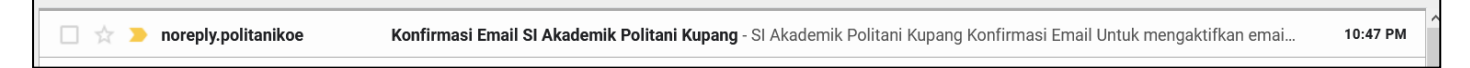

| Konfirmasi Email SI Akademik Politani Kupang ⋗ 🔤                                                                     |                              |                    | Ð            | ß    |
|----------------------------------------------------------------------------------------------------|------------------------------|--------------------|--------------|------|
| noreply.politanikoe@gmail.com 10:47 F                                                                                | PM (4 minutes ago)           | ☆                  | *            | :    |
| SI Akademik Politani Kupang                                                                                          |                              |                    |              |      |
|                                                                                                    |                              |                    |              |      |
| Konfirmasi Email                                                                                                    |                              |                    |              |      |
| Untuk mengaktifkan email anda silahkan klik <u>disini</u>                                                            |                              |                    |              |      |
| Anda bisa menghubungi kami melalui telepon ke 0811-3837-387 atau email ke " <u>akademik politanikoe@gmail.com</u> ". |                              |                    |              | -    |
| <u>SI Akademik Politani Kupang</u>                                                                                   | Activate W<br>Go to Settings | indow<br>to activa | VS<br>ate Wi | indc |

a. Klik link **disini** untuk mengaktifkan akun anda, akan ditampilkan informasi aktivasi berhasi dan dipersilahkan login ke dalam aplikasi

| S | SIAKAD POLITANI KUPANG                                           | Log off |
|---|------------------------------------------------------------------|---------|
|   | Thank you for confirming your email. Please Click here to Log in |         |

a. Klik link Click here to Log in untuk login ke dalam Aplikasi

|                     | SIAKAD POLITANI KUPANG |
|---------------------|------------------------|
| Use a local account | a a                    |
| Username            |                        |
| Password            | a                      |
|                     | Log in a               |

- a. Isikan data Username dengan Nim anda
- b. Isikan Password dengan 123456
- c. Klik tombol Log in

## PELAKSANAAN KRS ONLINE

1. Tampilan ketika mahasiswa berhasil login ke dalam SIAKAD POLITANI NEGERI KUPANG

| Mahasiswa             | ≡                   |                      |               |                                | 172385009                                               |
|-----------------------|---------------------|----------------------|---------------|--------------------------------|---------------------------------------------------------|
| 172385009<br>• online | Home Control pan    | ıel                  |               |                                | 🏶 Mahasiswa > Home                                      |
| MAIN NAVIGATION       |                     |                      |               |                                |                                                         |
| 🙆 Dashboard           |                     |                      | Biodata       |                                |                                                         |
|                       |                     |                      | NIM           | 172385009                      |                                                         |
| KHS HISTORY           | ALITA DA CI<br>SARM | RUZ RIBEIRO<br>MENTO | Nama Lengkap  | ALITA DA CRUZ RIBEIRO SARMENTO |                                                         |
| D History KRS         | Manajemen Sur       | mber Daya Hutan      | Jenis Kelamin | Perempuan                      |                                                         |
| D History KHS         | NIM<br>Angkatan     | 2017                 | Tempat Lahir  | Olobai                         |                                                         |
|                       | Status              | Aktif                | Tanggal Lahir | 16-04-1997                     |                                                         |
|                       |                     |                      | Agama         | Katholik                       |                                                         |
|                       | AKM Saya            |                      | No. Telepon   |                                |                                                         |
|                       | ≡ IP Komulatif      | 2.2                  | No. HP        | 081246562964                   |                                                         |
|                       | IP Semester         | 0                    | Email         | robinsonwillson77@gmail.com    |                                                         |
|                       | SKS Total           | 133                  |               |                                | Activate Windows<br>Go to Settings to activate Windows. |

a. Klik tombol KRS untuk memulai pengisian Kartu Rencana Studi (KRS)

| Daftar KRS         | а       |                  |     |       |          |  |  |  |
|--------------------|---------|------------------|-----|-------|----------|--|--|--|
| No                 | Kode MK | Nama Mata Kuliah | SKS | Kelas | Ambil Ke |  |  |  |
| Tidak ada data.    |         |                  |     |       |          |  |  |  |
| SKS Semester       | Ini :   |                  |     |       |          |  |  |  |
| SKS Semester Lalu  | : 16    |                  |     |       |          |  |  |  |
| Ip Semester Lalu : | D       |                  |     |       |          |  |  |  |
| IP Kumulatif : 0   |         |                  |     |       |          |  |  |  |

a. Klik tombol Tambah untuk Menambah data Matakuliah yang mau diambil

| <b>C</b> | <b>)</b> Ca       | ri Kelas            | Kuliah             |                                           |     |        |          |       |       |        |                                          |                 |
|----------|-------------------|---------------------|--------------------|-------------------------------------------|-----|--------|----------|-------|-------|--------|------------------------------------------|-----------------|
| S<br>K   | emeste<br>Lurikul | er : 8<br>lum : MSI | DH 17              |                                           |     |        | _        |       |       |        |                                          |                 |
|          | C                 | 10 `                | ~                  |                                           |     | Search | a        |       |       |        |                                          | <b>Q</b> Search |
| ]        | No                | Pilih               | Kode MK            | Nama Mata Kuliah                          | SKS | Kelas  | Semester | Wajib | Paket | Jadwal | Dosen Pengajar                           |                 |
| 1        | ſ                 | Pilih               | MSH 25416          | EKOLOGI PERAIRAN                          | 2   | А      | 4        | ~     | ×     |        | FLORA EVALINA INA KLE                    | RUK             |
| 2        |                   | Pilih               | MSH 25424          | PENGELOLAAN DAERAH ALIRAN SUNGAI<br>(DAS) | 3   | A      | 4        | ~     | ×     |        | LAURENTIUS D. WISNU<br>WARDHANA<br>ADRIN |                 |
| 3        | 3                 | Pilih               | MSH 25431          | TEKNOLOGI HASIL HUTAN                     | 3   | А      | 4        | ~     | ×     |        | YOFRIS PUAY                              |                 |
| 2        | Ł                 | Pilih               | MSH 25430          | PRAKTEK KERJA LAPANG                      | 8   | А      | 6        | ~     | ×     |        |                                          |                 |
|          | «                 | < 1                 | > >> <b>4 of</b> 4 | 4                                         |     |        |          |       |       |        |                                          | Cancel          |

- a. Digunakan untuk melakukan pencarian data Matakuliah yang mau diambil, isikan nama matakuliah lalu klik tombol **Search** untuk melakukan pencarian
- b. Klik tombol **Pilih** sesuai matakuliah yang mau ditambahkan ke KRS, contohnya diklik tombol Pilih pada Matakuliah PRAKTEK KERJA LAPANG

| Dafta  | r KRS<br>+ Tambah                  | a                                                                                                    |      |        |             |   |
|--------|------------------------------------|----------------------------------------------------------------------------------------------------|------|--------|-------------|---|
| No     | Kode MK                            | Nama Mata Kuliah                                                                                                    | SKS  | Kelas  | Ambil<br>Ke |   |
| 1 1    | MSH 25430                          | PRAKTEK KERJA LAPANG                                                                                                    | 8    | А      | 2           | Û |
|        |                                    | Jumlah SKS yang diambil                                                                                                    | 8    |        |             |   |
| Kii    | c tombol "Valid                    | si KKS apabila anda telah selesai melakukan pengisian KKS. Hanya data KKS yang sudah tervalidasi yang akan diventikasi oleh dosen pembimbing akademik. |      | Valida | ısi KRS     | C |
| SKS    | Semester II                        | i : 8                                                                                                    |      |        |             |   |
| SKS Se | emester Lalu : 8<br>ester Lalu : 0 |                                                                                                    |      |        |             |   |
| IP Kun | ulatif : 2.2                       |                                                                                                    |      |        |             |   |
|        |                                    | Activate                                                                                                    | Wind | dows   |             |   |

- a. Klik lagi tombol **Tambah** untuk menambah data KRS. Lakukan terus hingga semua Matakuliah (hasil konsultasi dengan dosen Pembimbing Akademik) ditambahkan ke dalam KRS.
- b. Tombol Hapus, digunakan untuk menghapus data KRS apabila ada kesalahan penambahan data KRS
- c. Tombol **Validasi KRS**, digunakan apabila penambahan data KRS sudah selesai dilakukan. Dengan mengklik tombol ini, data KRS mahasiswa akan dikirim ke dosen Pembimbing Akademiknya. Status pengisian KRS menjadi menunggu verifikasi dosen Pembimbing Akademik.

Contoh : mahasiswa hanya mengambil 1 matakuliah saja yaitu PRAKTEK KERJA LAPANG, maka setelah menambah matakuliah tersebut, selnjutnya mengklik tombol VALIDASI KRS, hasilnya

| Confirmation       | •                          |
|--------------------|----------------------------|
| Validasi KRS anda? |                            |
|                    | Ya, saya yakin Tidak yakin |

Klik tombol **Ya, saya yakin** untuk mengirim data KRS anda ke dosen PA, klik tombol **Tidak yakin** untuk membatalkan pengiriman data KRS. Contoh ketika tombol "Ya saya yakin" diklik

| Daftar KRS                        |           |       |             |   |
|-----------------------------------|-----------|-------|-------------|---|
| No     Kode MK                    | SKS       | Kelas | Ambil<br>Ke |   |
| 1 MSH 25430 PRAKTEK KERJA LAPANG  | 8         | А     | 2           | ۵ |
| Jumlah SKS yang                   | diambil 8 |       |             |   |
|                                   |           |       |             |   |
| SKS Semester Ini : 8              |           |       |             |   |
| SKS Semester Lalu : 8             |           |       |             |   |
| Ip Semester Lalu : 0              |           |       |             |   |
| IP Kumulatif : 2.2                |           |       |             |   |
|                                   |           |       |             |   |
| Status Konfirmasi Dosen PA        |           |       |             |   |
| KRS menunggu persetujuan dosen PA |           |       |             |   |
| Dosen PA : EMI RENOAT             |           |       |             |   |

Ditampilkan informasi Status KRS yaitu Menunggu Verifikasi dari dosen Pembimbing Akademiknya

Apabila dosen pembimbing akademiknya telah memverifikasi akan ditampilkan informasinya sebagai berikut:

a. Dosen Pembimbing MENOLAK KRS

| Daftar KRS                                          |                  |         |             |   |
|-----------------------------------------------------|------------------|---------|-------------|---|
| 2 + Tambah                                          |                  |         |             |   |
| No Kode MK Nama Mata Kuliah                         | SK               | S Kelas | Ambil<br>Ke |   |
| 1 MSH 25430 PRAKTEK KERJA LAPANG                    | 8                | А       | 2           | Û |
| Jumlah SK                                           | S yang diambil 8 |         |             |   |
|                                                     |                  |         |             |   |
| SKS Semester Ini : 8                                |                  |         |             |   |
| SKS Semester Lalu : 8                               |                  |         |             |   |
| Ip Semester Lalu : 0                                |                  |         |             |   |
| IP Kumulatif : 2.2                                  |                  |         |             |   |
|                                                     |                  |         |             |   |
| Status Konfirmasi Dosen PA                          |                  |         |             |   |
| Perlu penambahan matakuliah                         |                  |         |             |   |
| Dosen PA : EMI RENOAT                               |                  |         |             |   |
| Tanggal Konfirmasi Dosen PA : 13 Januari 2021 13:42 | Activate Windows |         |             |   |
|                                                     |                  |         | 140 1       |   |

## b. Dosen Pembimbing MENYETUJUI KRS

| Daftar KRS                                                   |                              |       |             |          |  |
|--------------------------------------------------------------|------------------------------|-------|-------------|----------|--|
| No     Kode MK     Nama Mata Kuliah                          | SKS                          | Kelas | Ambil<br>Ke |          |  |
| 1 MSH 25430 PRAKTEK KERJA LAPANG                             | 8                            | А     | 2           | <b>D</b> |  |
| Jumlah SKS yang diambi                                       | 1 8                          |       |             |          |  |
|                                                              |                              |       |             |          |  |
| SKS Semester Ini : 8 SKS Semester Lalu : 8                   |                              |       |             |          |  |
| Ip Semester Lalu : 0                                         |                              |       |             |          |  |
| IP Kumulatif : 2.2                                           |                              |       |             |          |  |
|                                                              |                              |       |             |          |  |
| Status Konfirmasi Dosen PA                                   |                              |       |             |          |  |
| KRS telah disetujui dosen PA                                 |                              |       |             |          |  |
| Dosen PA : EMI RENOAT                                        |                              |       |             |          |  |
| Tanggal Konfirmasi Dosen PA : 13 Januari 2021 13:44 Activate |                              | dows  |             |          |  |
| Go to Setti                                                  | ettings to activate Windows. |       |             |          |  |

Diberikan kotak berwarna Hijau, beserta informasi Persetujuan.

Apabila dalam melakukan KRS ONLINE, mahasiswa mengalami kendala, silahkan menghubungi

Pak Robyn lewat WA 08113837387

TERIMA KASIH